L13 Gen 2, L13 Yoga Gen 2, S2 Gen 6, and S2 Yoga Gen 6 User Guide

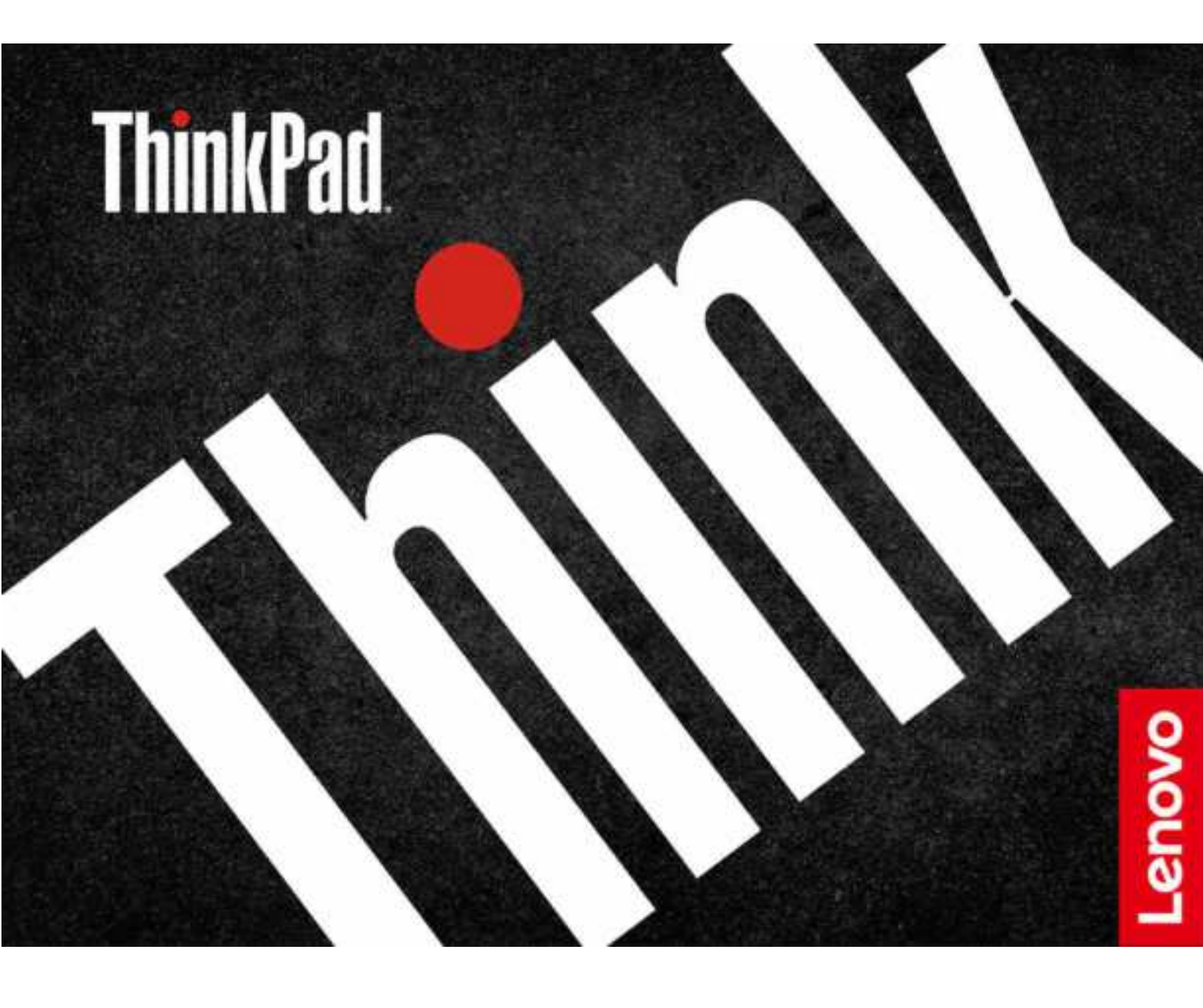

### **Read this first**

Before using this documentation and the product it supports, ensure that you read and understand the following:

- Appendix A "Important safety information" on page 59
- Safety and Warranty Guide
- Setup Guide

### Second Edition (June 2021)

### © Copyright Lenovo 2020, 2021.

LIMITED AND RESTRICTED RIGHTS NOTICE: If data or software is delivered pursuant to a General Services Administration "GSA" contract, use, reproduction, or disclosure is subject to restrictions set forth in Contract No. GS-35F-05925.

# Contents

| Discover your Lenovo notebook               | .iii |
|---------------------------------------------|------|
| Chapter 1. Meet your computer               | . 1  |
| Front view                                  | . 1  |
| Side view                                   | . 3  |
| Bottom                                      | . 5  |
| Features and specifications                 | . 6  |
| USB specifications                          | . 6  |
| Chapter 2. Get started with your            |      |
| computer                                    | . 9  |
| Access networks                             | . 9  |
| Connect to Wi-Fi networks                   | . 9  |
| Connect to the wired Ethernet               | . 9  |
| Connect to a cellular network (for selected |      |
| models)                                     | . 9  |
| Turn on the Airplane mode                   | 10   |
| Interact with your computer                 | 10   |
| Use the keyboard shortcuts                  | 10   |
| Use the TrackPoint pointing device          | 12   |
| Use the trackpad                            | 13   |
| Use the touch screen (for selected models)  | 14   |
| Connect to an external display              | 16   |
| Get to know YOGA modes (for L13 Yoga Gen 2  | 47   |
| and S2 Yoga Gen 6 only)                     | 17   |
| Yoga Gen 6 only)                            | 18   |
| Chapter 3. Explore your computer            | 21   |
|                                             | 21   |
| Smart features (for selected models).       | 21   |
| Intelligent cooling                         | 24   |
| Manage power                                | 24   |
| Check the battery status                    | 25   |
| Charge the computer                         | 25   |
| Change the power settings                   | 26   |
| Transfer data                               | 27   |
| Set up a Bluetooth connection               | 27   |
| Use a microSD card or smart card.           | 27   |
| Accessories                                 | 28   |
| Purchase accessories                        | 28   |
| Docking station                             | 28   |
| Chapter 4. Secure your computer             |      |
| and information                             | 33   |
| Lock the computer                           | 33   |
| Use passwords                               | 33   |
| Password types .                            | 33   |
|                                             | 2.0  |

| Set, change, and remove a password                                                                                                    | . 35                                                                                                    |
|----------------------------------------------------------------------------------------------------|----------------------------------------------------------------------------------------------------|
| Use Power Loss Protection function (for selected                                                                                                    |                                                                                                    |
| models)                                                                                                    | . 36                                                                                                    |
| Use the fingerprint reader (for selected models) .                                                                                                    | . 36                                                                                                    |
| Use face authentication (for selected models)                                                                                                    | . 36                                                                                                    |
| Chapter 5. Configure advanced                                                                                                    |                                                                                                    |
| settings                                                                                                    | . 39                                                                                                    |
| UEFI BIOS                                                                                                    | . 39                                                                                                    |
| What is UEFI BIOS                                                                                                    | . 39                                                                                                    |
| Enter the UEFI BIOS menu                                                                                                    | . 39                                                                                                    |
| Navigate in the UEFI BIOS interface                                                                                                    | . 39                                                                                                    |
| Change the startup sequence                                                                                                    | . 39                                                                                                    |
| Set the system date and time.                                                                                                    | . 40                                                                                                    |
| Update UEFI BIOS                                                                                                    | . 40                                                                                                    |
| Becovery information                                                                                                    | 40                                                                                                    |
| Bestore system files and settings to an earlier                                                                                                    |                                                                                                    |
|                                                                                                    | . 40                                                                                                    |
| Restore your files from a backup                                                                                                    | . 40                                                                                                    |
| Reset vour computer                                                                                                    | . 40                                                                                                    |
| Use advanced options                                                                                                    | . 41                                                                                                    |
| Windows automatic recovery                                                                                                    | 41                                                                                                    |
| Create and use a recovery LISB device                                                                                                    |                                                                                                    |
| Install Windows 10 and drivers                                                                                                    |                                                                                                    |
|                                                                                                    | . 41                                                                                                    |
|                                                                                                    |                                                                                                    |
| Chapter 6. CRU replacement                                                                                                    | . 43                                                                                                    |
| Chapter 6. CRU replacement                                                                                                    | <b>. 43</b><br>. 43                                                                                                    |
| Chapter 6. CRU replacement What are CRUs                                                                                                    | <b>. 43</b><br>. 43<br>. 43                                                                                                    |
| Chapter 6. CRU replacement<br>What are CRUs                                                                                                    | <b>. 43</b><br>. 43<br>. 43<br>. 44                                                                                                    |
| Chapter 6. CRU replacement<br>What are CRUs                                                                                                    | <b>. 43</b><br>. 43<br>. 43<br>. 44<br>. 44                                                                                                    |
| Chapter 6. CRU replacement                                                                                                    | <b>.</b> 43<br>. 43<br>. 43<br>. 44<br>. 44<br>. 44                                                                                                    |
| Chapter 6. CRU replacement                                                                                                    | <b>.</b> 43<br>. 43<br>. 43<br>. 44<br>. 44<br>. 45<br>. 48                                                                                                    |
| Chapter 6. CRU replacement What are CRUs                                                                                                    | . 43<br>. 43<br>. 43<br>. 44<br>. 44<br>. 45<br>. 48                                                                                                    |
| Chapter 6. CRU replacement         What are CRUs                                                                                                    | <ul> <li>43</li> <li>43</li> <li>43</li> <li>44</li> <li>44</li> <li>45</li> <li>48</li> </ul>                                                                                                    |
| Chapter 6. CRU replacement         What are CRUs                                                                                                    | <ul> <li>43</li> <li>43</li> <li>43</li> <li>44</li> <li>45</li> <li>48</li> <li>53</li> </ul>                                                                                                    |
| Chapter 6. CRU replacement         What are CRUs                                                                                                    | <ul> <li>43</li> <li>43</li> <li>44</li> <li>44</li> <li>45</li> <li>48</li> <li>53</li> <li>53</li> <li>54</li> </ul>                                                                                                    |
| Chapter 6. CRU replacement       .         What are CRUs       .         Disable Fast Startup and the built-in battery.       .         Replace a CRU       .         M.2 solid-state drive and bracket       .         Keyboard       .         Frequently asked questions       .         Error messages       .         Beep errors       .                                                                                                    | <ul> <li>43</li> <li>43</li> <li>44</li> <li>44</li> <li>45</li> <li>48</li> <li>53</li> <li>54</li> <li>55</li> </ul>                                                                                                    |
| Chapter 6. CRU replacement       .         What are CRUs       .         Disable Fast Startup and the built-in battery.       .         Replace a CRU       .         M.2 solid-state drive and bracket       .         Keyboard       .         Frequently asked questions       .         Error messages       .         Self-help resources       .                                                                                                    | <ul> <li>43</li> <li>43</li> <li>44</li> <li>44</li> <li>45</li> <li>48</li> <li>53</li> <li>54</li> <li>55</li> <li>56</li> </ul>                                                                                                 |
| Chapter 6. CRU replacement       .         What are CRUs       .         Disable Fast Startup and the built-in battery.       .         Replace a CRU       .         M.2 solid-state drive and bracket       .         Keyboard       .         Frequently asked questions       .         Error messages       .         Self-help resources       .         Call Lenovo       .                                                                                                    | <ul> <li>43</li> <li>43</li> <li>44</li> <li>44</li> <li>45</li> <li>48</li> <li>53</li> <li>54</li> <li>55</li> <li>56</li> <li>56</li> </ul>                                                                                     |
| Chapter 6. CRU replacement       .         What are CRUs       .         Disable Fast Startup and the built-in battery.       .         Replace a CRU       .         Base cover assembly       .         M.2 solid-state drive and bracket       .         Keyboard       .         Frequently asked questions       .         Error messages       .         Self-help resources       .         Before you contact Lenovo       .                                                                | <ul> <li>43</li> <li>43</li> <li>44</li> <li>44</li> <li>45</li> <li>48</li> <li>53</li> <li>53</li> <li>54</li> <li>55</li> <li>56</li> <li>56</li> <li>56</li> <li>56</li> </ul>                                                 |
| Chapter 6. CRU replacement       .         What are CRUs       .         Disable Fast Startup and the built-in battery.       .         Replace a CRU       .         Base cover assembly       .         M.2 solid-state drive and bracket       .         Keyboard       .         Frequently asked questions       .         Error messages       .         Self-help resources       .         Call Lenovo       .         Lenovo Customer Support Center.       .                              | <ul> <li>43</li> <li>43</li> <li>44</li> <li>44</li> <li>45</li> <li>48</li> <li>53</li> <li>54</li> <li>55</li> <li>56</li> <li>56</li> <li>56</li> <li>56</li> <li>56</li> <li>57</li> </ul>                                     |
| Chapter 6. CRU replacement       .         What are CRUs       .         Disable Fast Startup and the built-in battery.       .         Replace a CRU       .         M.2 solid-state drive and bracket       .         Keyboard       .         Frequently asked questions       .         Error messages       .         Self-help resources       .         Call Lenovo       .         Lenovo Customer Support Center       .         Purchase additional services       .                      | <ul> <li>43</li> <li>43</li> <li>44</li> <li>44</li> <li>45</li> <li>48</li> <li>53</li> <li>54</li> <li>55</li> <li>56</li> <li>56</li> <li>56</li> <li>56</li> <li>56</li> <li>57</li> <li>58</li> </ul>                         |
| Chapter 6. CRU replacement         What are CRUs                                                                                                    | <ul> <li>43</li> <li>43</li> <li>44</li> <li>44</li> <li>45</li> <li>48</li> <li>53</li> <li>54</li> <li>55</li> <li>56</li> <li>56</li> <li>56</li> <li>56</li> <li>56</li> <li>57</li> <li>58</li> </ul>                         |
| Chapter 6. CRU replacement          What are CRUs          Disable Fast Startup and the built-in battery.          Replace a CRU          M.2 solid-state drive and bracket          Keyboard          Frequently asked questions          Error messages          Self-help resources          Call Lenovo          Lenovo Customer Support Center          Purchase additional services                                                                                                    | <ul> <li>43</li> <li>43</li> <li>44</li> <li>44</li> <li>45</li> <li>48</li> <li>53</li> <li>53</li> <li>54</li> <li>55</li> <li>56</li> <li>56</li> <li>56</li> <li>56</li> <li>56</li> <li>56</li> <li>57</li> <li>58</li> </ul> |
| Chapter 6. CRU replacement          What are CRUs          Disable Fast Startup and the built-in battery.          Replace a CRU          Base cover assembly.          M.2 solid-state drive and bracket          Keyboard          Frequently asked questions          Error messages          Self-help resources          Call Lenovo          Lenovo Customer Support Center          Purchase additional services          Appendix A. Important safety information                           | <ul> <li>43</li> <li>43</li> <li>44</li> <li>45</li> <li>48</li> <li>53</li> <li>54</li> <li>55</li> <li>56</li> <li>56</li> <li>56</li> <li>56</li> <li>56</li> <li>57</li> <li>58</li> <li>58</li> </ul>                         |
| Chapter 6. CRU replacement          What are CRUs          Disable Fast Startup and the built-in battery.          Replace a CRU          Base cover assembly          M.2 solid-state drive and bracket          Keyboard          Frequently asked questions          Error messages          Self-help resources          Call Lenovo          Lenovo Customer Support Center          Purchase additional services          Appendix A. Important safety          Appendix B. Accessibility and | <ul> <li>43</li> <li>43</li> <li>44</li> <li>44</li> <li>45</li> <li>48</li> <li>53</li> <li>54</li> <li>55</li> <li>56</li> <li>56</li> <li>56</li> <li>56</li> <li>56</li> <li>56</li> <li>56</li> <li>57</li> <li>58</li> </ul> |

| Append  | lix | С  | - | S | up | p    | le | m | er | nta | al |   |    |     |     |    |   |    |
|---------|-----|----|---|---|----|------|----|---|----|-----|----|---|----|-----|-----|----|---|----|
| informa | tio | on | a | b | οι | It ' | th | e | Li | nι  | IX | Ο | pe | era | ati | in | g |    |
| system  | •   | •  | • | • | •  | •    | •  | • | •  | •   | •  | • | •  | •   |     |    | • | 77 |

| Appendix D. Compliance and TCO<br>Certified information | 79 |
|---------------------------------------------------------|----|
| Appendix E. Notices and trademarks                      | 95 |

# **Discover your Lenovo notebook**

### Thank you for choosing a Lenovo® notebook! We are dedicated to delivering the best solution to you.

Before starting your tour, please read the following information:

- Illustrations in this documentation might look different from your product.
- Depending on the model, some optional accessories, features, software programs, and user interface instructions might not be applicable to your computer.
- Documentation content is subject to change without notice. To get the latest documentation, go to <a href="https://pcsupport.lenovo.com">https://pcsupport.lenovo.com</a>.

# Chapter 1. Meet your computer

ThinkPad L13 Gen 2, ThinkPad L13 Yoga Gen 2, ThinkPad S2 Gen 6, and ThinkPad S2 Yoga Gen 6 might be shipped with different microprocessors, namely Intel<sup>®</sup> and Advanced Micro Devices (AMD). Hereby Intel models and AMD models are used to distinguish computer models with different microprocessors.

### **Front view**

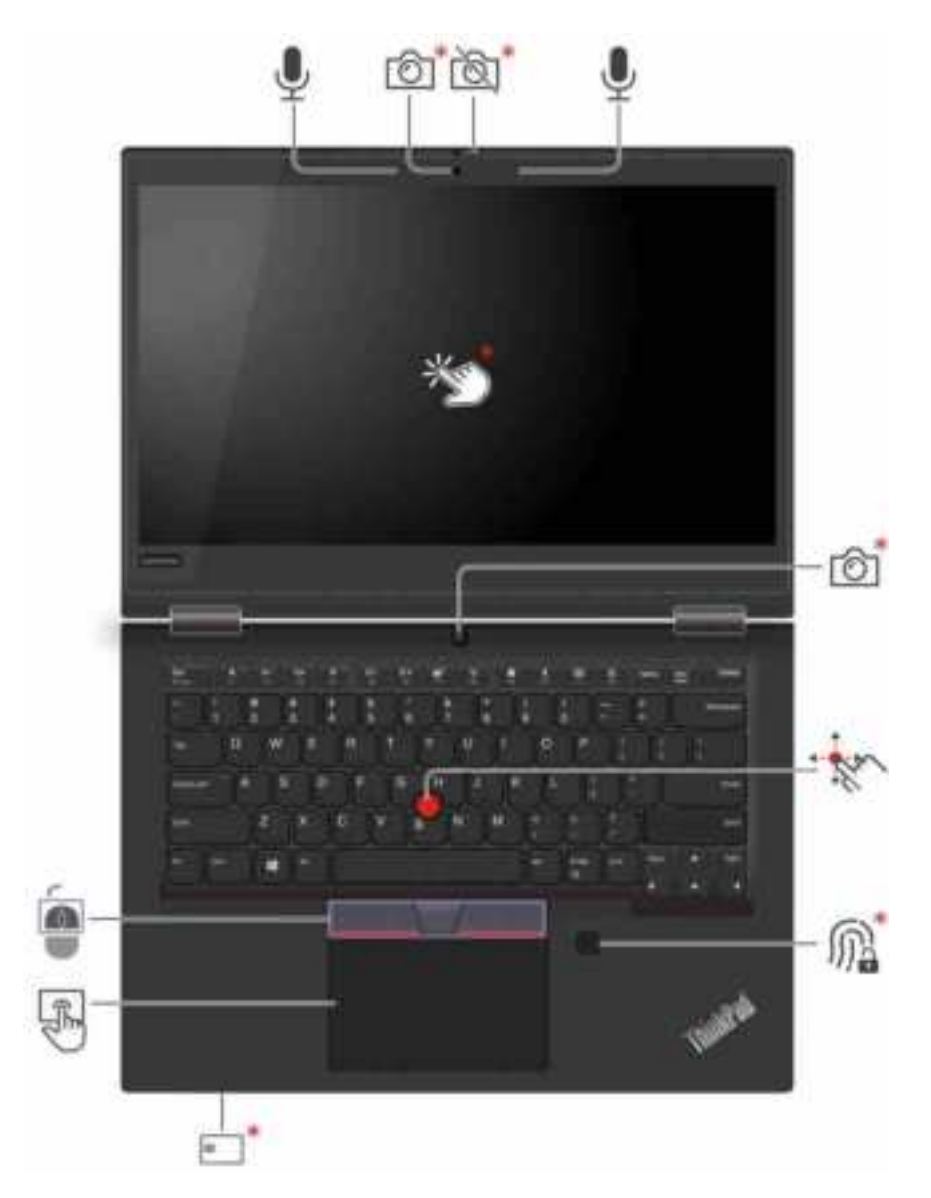

| Ô  | Infrared camera* / Camera* | ð  | Webcam privacy shutter                 |
|----|----------------------------|----|----------------------------------------|
| Ē  | Microphone                 |    | TrackPoint <sup>®</sup> pointing stick |
| *) | Touch screen*              | M. | Fingerprint reader*                    |

| 8 | Smart-card slot*   | ¢. | Trackpad |
|---|--------------------|----|----------|
|   | TrackPoint buttons |    |          |

\* for selected models

# Webcam privacy shutter

Slide the webcam privacy shutter to cover or uncover the camera lens. It is designed to protect your privacy.

### **Related topics**

- "Use face authentication (for selected models)" on page 36
- "Use the touch screen (for selected models)" on page 14
- "Use the fingerprint reader (for selected models)" on page 36
- "Use the TrackPoint pointing device" on page 12
- "Use the trackpad" on page 13

## Side view

#### Intel models

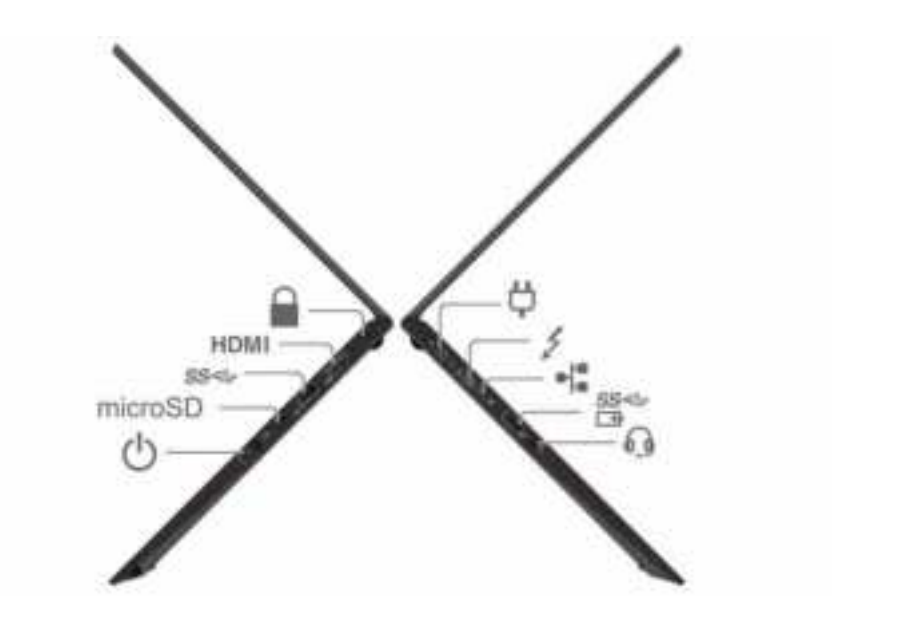

| Ģ       | USB-C <sup>®</sup> (Thunderbolt™ 4) power<br>connector | 4        | USB-C (Thunderbolt 4) connector   |
|---------|--------------------------------------------------------|----------|-----------------------------------|
| =1=     | Ethernet connector                                     | 89<br>13 | Always On USB 3.2 connector Gen 1 |
| 0       | Audio connector                                        |          | Security-lock slot                |
| HDMI    | HDMI™ connector                                        | 58-@-    | USB 3.2 connector Gen 1           |
| microSD | microSD-card slot                                      | Ċ        | Power button                      |

#### AMD models

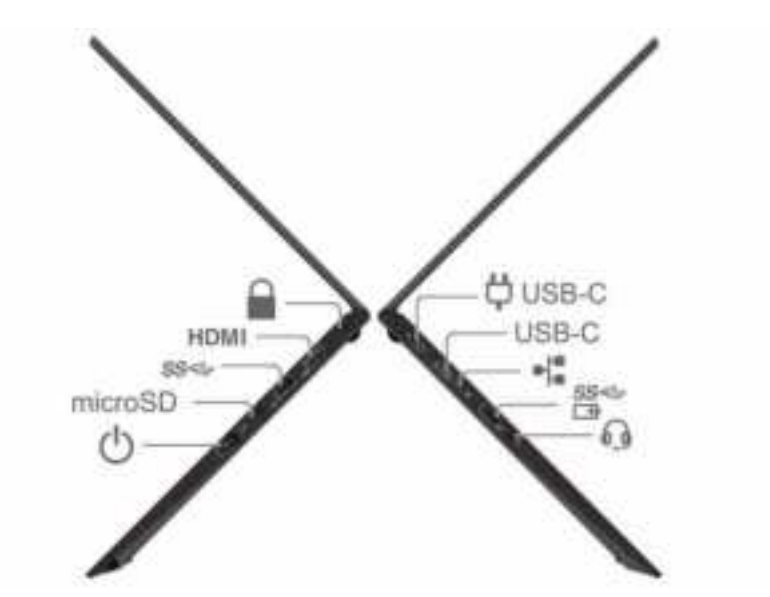

| Ģ            | USB-C power connector             | 1.<br>  | Ethernet connector |
|--------------|-----------------------------------|---------|--------------------|
| \$9-9-<br>10 | Always On USB 3.2 connector Gen 1 | 0       | Audio connector    |
|              | Security-lock slot                | HDMI    | HDMI™ connector    |
| \$8-@-       | USB 3.2 connector Gen 1           | microSD | microSD-card slot  |
| Ċ            | Power button                      |         |                    |

**Note:** The Ethernet extension connector Gen 2 and the adjoining USB-C (Thunderbolt 4) connector cannot be used simultaneously.

#### **Related topics**

- "Charge the computer" on page 25
- "USB specifications" on page 6
- "Use a microSD card or smart card" on page 27
- "Lock the computer" on page 33

### **Bottom**

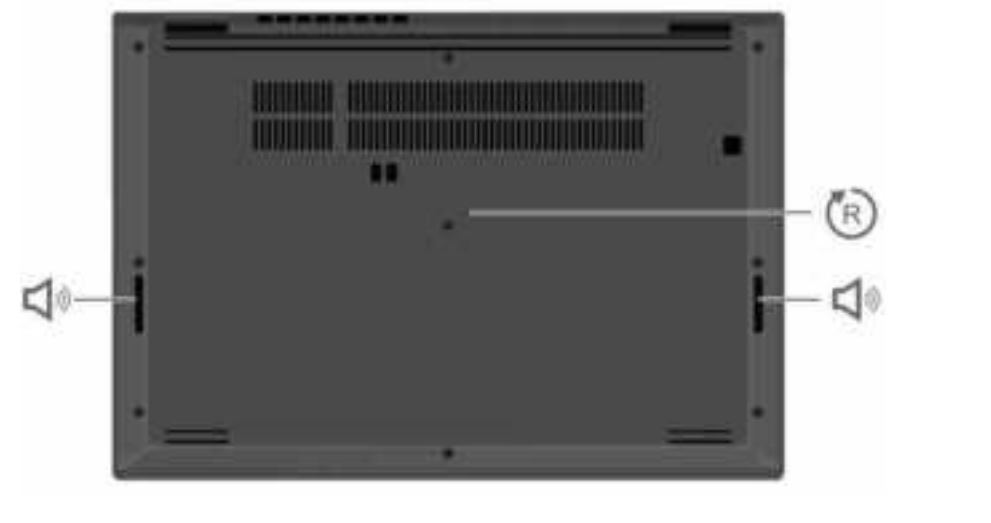

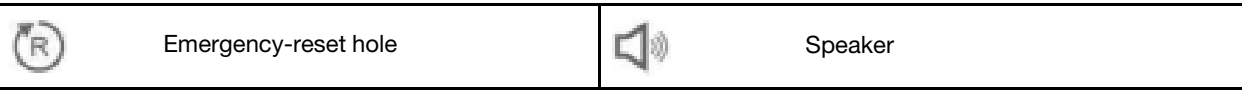

### 🖑 Emergency-reset hole

If the computer stops responding and you cannot turn it off by pressing the power button, reset your computer:

- 1. Disconnect your computer from ac power.
- 2. Insert a straightened paper clip into the hole to cut off power supply temporarily.
- 3. Connect your computer to ac power and then turn on your computer.

### CAUTION:

When the computer is operating, it should be placed on a hard and flat surface with its bottom area not in contact with user's bare skin. Under normal operating conditions, the temperature of the bottom surface will remain within an acceptable range as defined in *IEC 62368-1*, but such temperatures can still be high enough to cause discomfort or harm to the user if directly touched for over one minute at a time. As such, it is recommended that users avoid prolonged direct contact with the bottom of the computer.

**Note:** Some Lenovo computers include a display that can be rotated 360 degrees. When those products are used as a tablet computer, the temperatures of all the accessible parts are within an acceptable range as defined in *IEC* 62368-1.

### **Features and specifications**

For detailed specifications of your computer, go to https://psref.lenovo.com and search by product.

| Dimensions                             | <ul> <li>Width: 311.3 mm (12.26 inches)</li> <li>Depth: 219 mm (8.62 inches)</li> <li>Thickness: 17.6 mm to 17.85 mm (0.69 inches to 0.70 inches)</li> </ul>                                                                                                    |
|----------------------------------------|----------------------------------------------------------------------------------------------------|
| <b>Power source</b> (ac power adapter) | <ul> <li>Sine-wave input at 50 Hz to 60 Hz</li> <li>Input rating of the ac power adapter: 100 V to 240 V ac, 50 Hz to 60 Hz</li> </ul>                                                                                                    |
| Microprocessor                         | To view the microprocessor information of your computer, right-click the <b>Start</b> button and then click <b>System</b> .                                                                                                    |
| Memory                                 | Double data rate 4 (DDR4), soldered on board, up to 16GB                                                                                                    |
| Storage device                         | One slot, 2242 or 2280 M.2 solid-state drive, up to 1TB                                                                                                    |
| Audio                                  | <ul><li>Dolby Atomos Speaker</li><li>Dolby Voice</li></ul>                                                                                                    |
| Display                                | <ul> <li>Color display with In-Plane Switching (IPS) or Twisted Nematic (TN) technology</li> <li>Display ratio: 16:9</li> <li>Display resolution: 1366 x 768 pixels or 1920 x 1080 pixels</li> <li>Multi-touch technology*</li> </ul>                                                                                                    |
| Security features                      | <ul> <li>Face authentication*</li> <li>Fingerprint reader*</li> <li>Security-lock slot</li> <li>Trusted Platform Module (TPM)*</li> </ul>                                                                                                    |
| Wireless features                      | <ul> <li>Bluetooth</li> <li>GPS (on wireless WAN model)*</li> <li>Wireless LAN</li> <li>Wireless WAN*</li> <li>Note: The 4G cellular service is provided by authorized mobile service carriers in some countries or regions. You must have a cellular plan from a service carrier to connect to the cellular network. The cellular data plan might vary by location.</li> </ul> |

\* for selected models

### **USB** specifications

**Note:** Depending on the model, some USB connectors might not be available on your computer.

Description

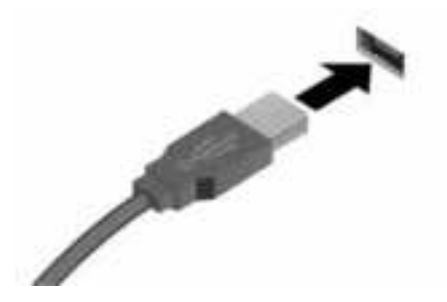

Connect USB-compatible devices, such as a USB keyboard, USB mouse, USB storage device, or USB printer.

· Charge USB-C compatible devices with the output voltage and

• Connect to USB-C accessories to help expand your computer

functionality. To purchase USB-C accessories, go to https://

USB-C to VGA: up to 1920 x 1200 pixels, 60 Hz
 USB-C to DP: up to 5120 x 3200 pixels, 60 Hz

- USB 2.0 connector
- SB 3.2 connector Gen 1
- USB 3.2 connector Gen 2

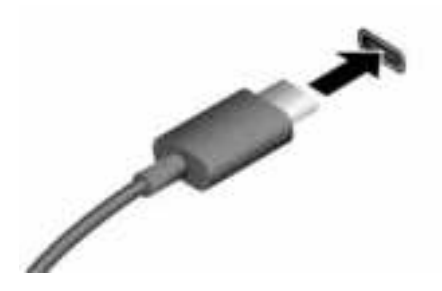

- USB-C (3.2 Gen 1) connector
- USB-C (3.2 Gen 2) connector
- JSB-C (Thunderbolt 3) connector
- JSB-C (Thunderbolt 4) connector

#### Statement on USB transfer rate

Depending on many factors such as the processing capability of the host and peripheral devices, file attributes, and other factors related to system configuration and operating environments, the actual transfer rate using the various USB connectors on this device will vary and will be slower than the data rate listed below for each corresponding device.

current of 5 V and 3 Å.Connect to an external display:

www.lenovo.com/accessories.

| USB device            | Data rate (Gbit/s) |
|-----------------------|--------------------|
| 3.2 Gen 1 / 3.1 Gen 1 | 5                  |
| 3.2 Gen 2 / 3.1 Gen 2 | 10                 |
| 3.2 Gen 2 × 2         | 20                 |
| Thunderbolt 3         | 40                 |
| Thunderbolt 4         | 40                 |

# Chapter 2. Get started with your computer

### **Access networks**

This section helps you connect to a wireless or wired network.

### **Connect to Wi-Fi networks**

Click the network icon in the Windows<sup>®</sup> notification area, and then select a network for connection. Provide required information, if needed.

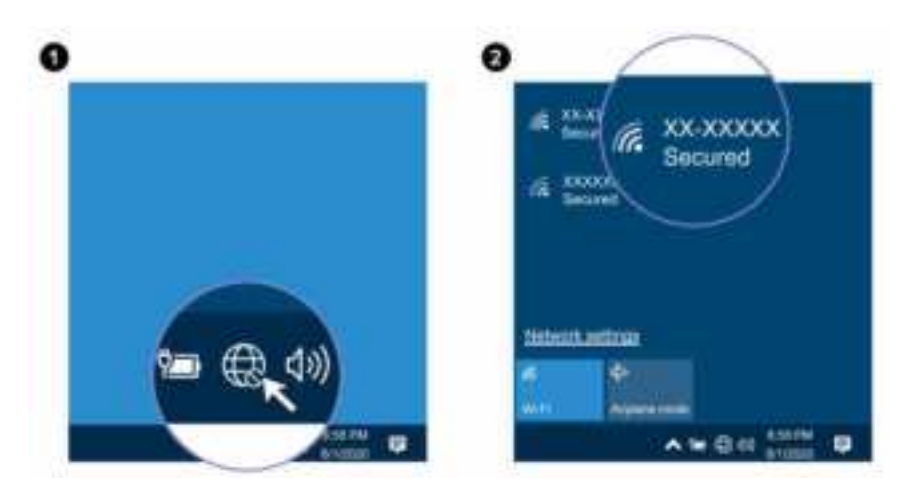

### **Connect to the wired Ethernet**

Connect your computer to a local network with an Ethernet cable through the following accessories:

- Lenovo USB-C to Ethernet adapter
- ThinkPad Ethernet Extension Adapter Gen 2

You can also purchase a Lenovo USB-C to Ethernet adapter or ThinkPad Ethernet Extension Adapter Gen 2 from Lenovo at <a href="https://www.lenovo.com/accessories">https://www.lenovo.com/accessories</a>.

### Connect to a cellular network (for selected models)

If your computer has a wireless wide area network (WAN) card and a nano-SIM card installed, you can connect to a cellular data network and get online everywhere.

**Note:** The cellular service is provided by authorized mobile service carriers in some countries or regions. You must have a cellular plan from a service carrier to connect to the cellular network.

To establish a cellular connection:

- 1. Turn off the computer.
- 2. Locate the nano-SIM card slot and insert the nano-SIM card as shown. Note the orientation of the card and ensure that it is seated correctly.

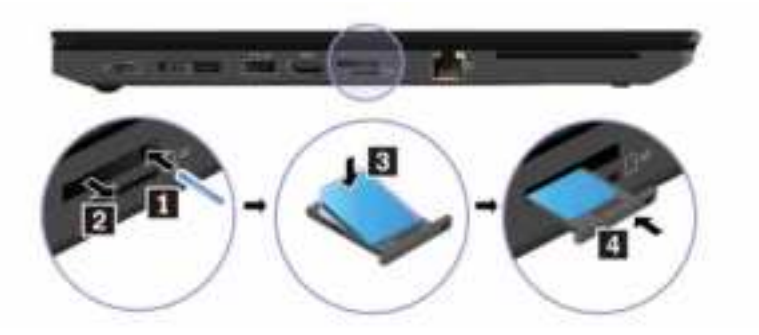

- 3. Turn on the computer.
- 4. Click the network icon, and then select the cellular network icon **all** from the list. Provide required information, if needed.

### Turn on the Airplane mode

When the Airplane mode is enabled, all wireless features are disabled.

- 1. Click the action center icon  $\overline{\mathbb{P}}$  in the Windows notification area.
- 2. Click Airplane mode to turn on the Airplane mode.

### Interact with your computer

Your computer provides you various ways to navigate the screen.

### Use the keyboard shortcuts

The special keys on the keyboard help you work more effectively.

### https://support.lenovo.com/us/en/videos/vid500145

| Fo                                                                                                    | Invoke the special function printed as an icon on each key or standard function of F1–F12 function keys. |
|----------------------------------------------------------------------------------------------------|----------------------------------------------------------------------------------------------------|
| + Est                                                                                                    | FnLock indicator on: standard function                                                                   |
|                                                                                                    | FnLock indicator off: special function                                                                   |
| <b>N</b> .<br>21                                                                                                    | Enable / disable speakers                                                                                |
| 4-<br>12                                                                                                    | Decrease volume                                                                                          |
| 4 <b>1</b> +<br>73                                                                                                    | Increase volume                                                                                          |
| ×                                                                                                    | Enable / disable microphones                                                                             |
| 0-<br>/5                                                                                                    | Darken display                                                                                           |
| 0+<br>/8                                                                                                    | Brighten display                                                                                         |
| and the second second s | Manage external displays                                                                                 |

| <b>%</b>    | Enable / disable wireless                                                                                           |
|-------------|----------------------------------------------------------------------------------------------------|
| <b>P</b> .: | Open / collapse notification center                                                                                 |
|             | Answer incoming calls                                                                                               |
| <u>с</u>    | This function only works with some apps, such as Skype for Business 2016 and Microsoft Teams 1.0.                   |
|             | By default, the function works with Skype for Business 2016. You can change the default setting on the Vantage app. |
|             | Decline incoming calls                                                                                              |
| _           | This function only works with some apps, such as Skype for Business 2016 and Microsoft Teams 1.0.                   |
|             | By default, the function works with Skype for Business 2016. You can change the default setting on the Vantage app. |
|             | <b>Note:</b> You can also press F11 to hang up ongoing calls on Skype for Business 2016.                            |
| the Fra     | Open the Vantage app. You can customize the function of this key on the Vantage app.                                |
| Fin PriSc   | Open Snipping Tool                                                                                                  |
| Fn W        | Toggle keyboard backlight (for selected models)                                                                     |
| Fn B        | Break operation                                                                                                    |
| Fn P        | Pause operation                                                                                                    |
| Fn K        | Scroll contents                                                                                                    |
| Fn S        | Send system request                                                                                                 |
| Fn \$       | Enter sleep mode                                                                                                    |
| 4           | To wake up the computer, press Fn or the power button.                                                              |
| Fn +        | Go to beginning                                                                                                    |
| Fn +        | Go to end                                                                                                    |

### Use the TrackPoint pointing device

The TrackPoint pointing device enables you to perform all the functions of a traditional mouse, such as pointing, clicking, and scrolling.

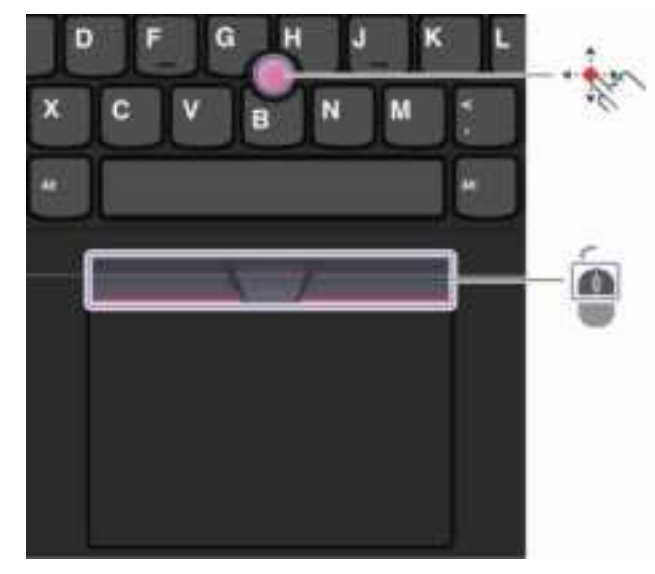

### Use the TrackPoint pointing device

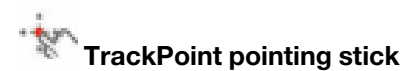

Use your finger to apply pressure to the pointing-stick nonslip cap in any direction parallel to the keyboard. The pointer on the screen moves accordingly. The higher the pressure applied, the faster the pointer moves.

### TrackPoint buttons

The left-click button and right-click button correspond to the left and right buttons on a traditional mouse. Press and hold the dotted middle button while using your finger to applying pressure to the pointing stick in the vertical or horizontal direction. Then, you can scroll through the document, Web site, or apps.

#### Disable the TrackPoint pointing device

The TrackPoint pointing device is active by default. To disable the device:

- 1. Open the Start menu, and then click Settings  $\rightarrow$  Devices  $\rightarrow$  Mouse.
- 2. Follow the on-screen instructions to disable TrackPoint.

### Replace the pointing-stick nonslip cap

Note: Ensure that the new cap has grooves a.

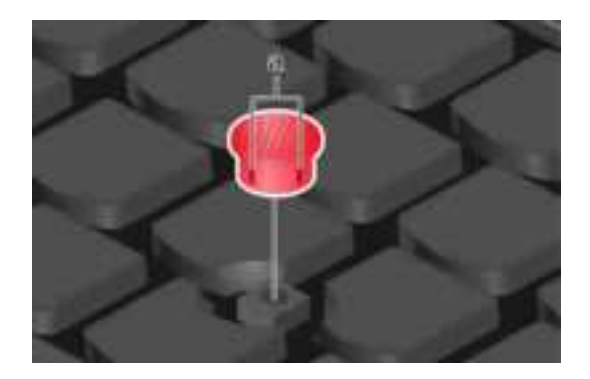

### Use the trackpad

You can use the trackpad to perform all the pointing, clicking, and scrolling functions of a traditional mouse.

### Use the trackpad

Ó

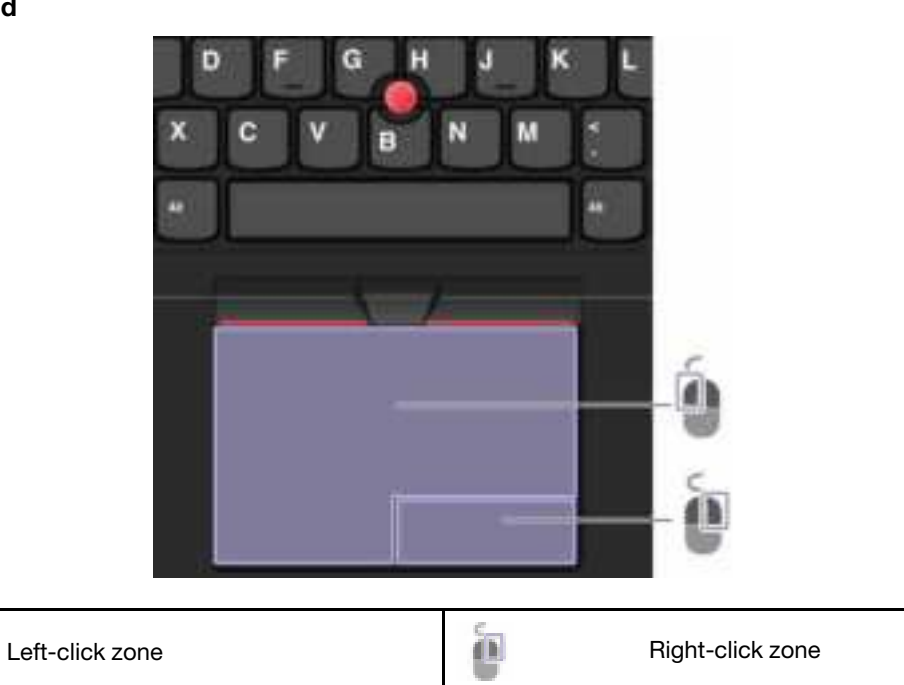

#### Use the touch gestures

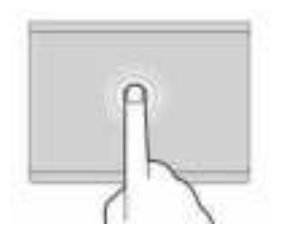

Tap once to select or open an item.

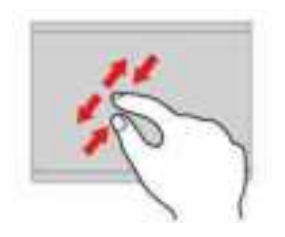

Two-finger zoom in or zoom out.

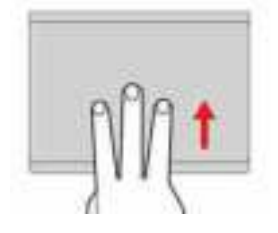

Open the task view to see all open windows.

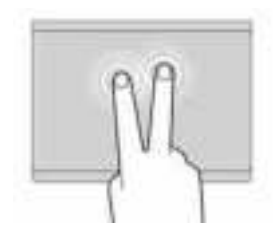

Tap twice quickly to display a shortcut menu.

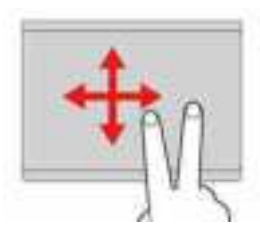

Scroll through items.

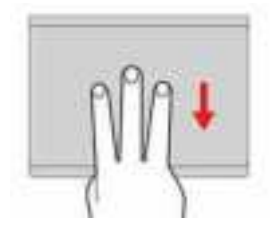

Show the desktop.

#### Notes:

- When using two or more fingers, ensure that you position your fingers slightly apart.
- Some gestures are not available if the last action was done from the TrackPoint pointing device.
- Some gestures are only available when you are using certain apps.
- If the trackpad surface is stained with oil, turn off the computer first. Then, gently wipe the trackpad surface with a soft and lint-free cloth moistened with lukewarm water or computer cleaner.

For more gestures, see the help information of the pointing device.

### Disable the trackpad

The trackpad is active by default. To disable the device:

- 1. Open the Start menu, and then click Settings  $\rightarrow$  Devices  $\rightarrow$  Touchpad.
- 2. In the Touchpad section, turn off the Touchpad control.

### Use the touch screen (for selected models)

If your computer display supports the multi-touch function, you can navigate the screen with simple touch gestures.

Note: Some gestures might not be available when you are using certain apps.

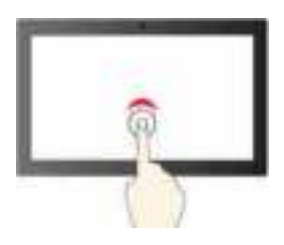

Tap once to single click

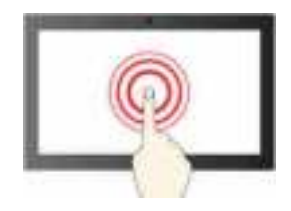

Tap and hold to right-click

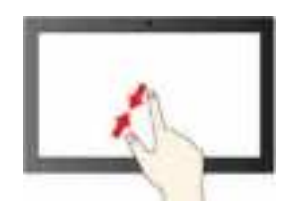

Zoom out

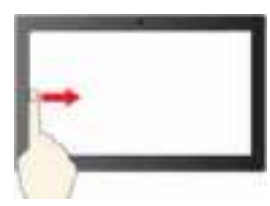

Swipe from the left: view all open windows

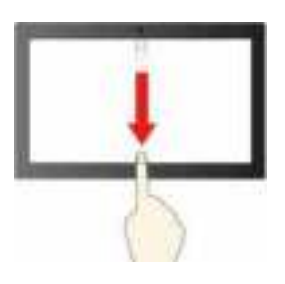

Swipe downwards shortly: show title bar

Swipe downwards: close the current app

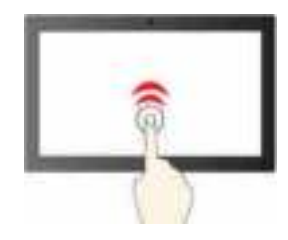

Tap twice quickly to double-click

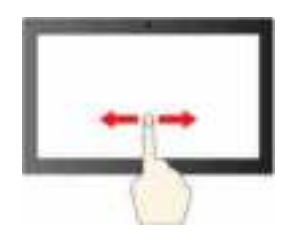

Slide to scroll through items

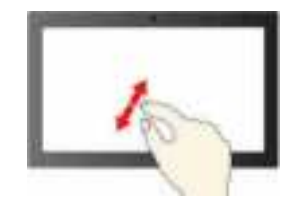

Zoom in

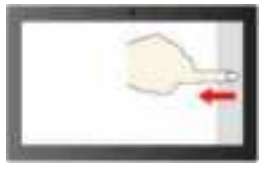

Swipe from the right: open action center

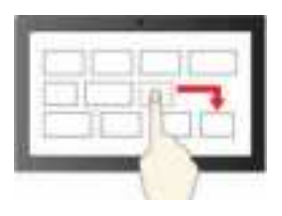

Drag

#### Maintenance tips:

- Turn off the computer before cleaning the touch screen.
- Use a dry, soft, and lint-free cloth or a piece of absorbent cotton to remove fingerprints or dust from the touch screen. Do not apply solvents to the cloth.
- The touch screen is a glass panel covered with a plastic film. Do not apply pressure or place any metallic object on the screen, which might damage the touch panel or cause it to malfunction.
- Do not use fingernails, gloved fingers, or inanimate objects for input on the screen.
- Regularly calibrate the accuracy of the finger input to avoid a discrepancy.

### Connect to an external display

Connect your computer to a projector or a monitor to give presentations or expand your workspace.

#### Connect to a wired display

- 1. Connect the external display to an appropriate video connector on your computer, such as the USB-C connector (USB 3.2 Gen 1), Thunderbolt connector, and HDMI connector.
- 2. Connect the external display to an electrical outlet.
- 3. Turn on the external display.

If your computer cannot detect the external display, right-click a blank area on the desktop, and then click **Display settings**  $\rightarrow$  **Detect**.

#### Supported resolution

The following table lists the supported maximum resolution of the external display.

| Connect the external display to | Supported resolution             |
|---------------------------------|----------------------------------|
| the USB-C connector             | Up to 5120 x 3200 pixels / 60 Hz |
| the Thunderbolt connector       | Up to 5120 x 3200 pixels / 60 Hz |
| the HDMI connector              | Up to 4096 x 2304 pixels / 60 Hz |

#### Connect to a wireless display

To use a wireless display, ensure that both your computer and the external display support the Miracast<sup>®</sup> feature.

- Open the Start menu, and then click Settings → Devices → Bluetooth & other devices → Add Bluetooth or other device. In the Add a device window, click Wireless display or dock. Then, follow the instructions on the screen.
- Click the action center icon 🗐 in the Windows notification area and click **Connect**. Select the wireless display and follow the on-screen instructions.

#### Set the display mode

Press or + Hall and then sele

+ I and then select a display mode of your preference.

- **Duplicate these displays**: Display the same video output on both your computer screen and an external display.
- **Extend these displays**: Extend the video output from your computer display to an external display. You can drag and move items between the two displays.

- Show only on 1: Display the video output only on your computer screen.
- Show only on 2: Display the video output only on an external display.

If you show programs using DirectDraw or Direct3D<sup>®</sup> in full-screen mode, only the main display shows the video output.

#### Change display settings

- 1. Right-click a blank area on the desktop and select **Display settings**.
- 2. Select the display that you want to configure.
- 3. Change display settings of your preference.

You can change the settings for both the computer display and the external display. For example, you can define which one is the main display and which one is the secondary display. You also can change the resolution and orientation.

**Note:** If you set a higher resolution for the computer display than the external display, only part of the screen can be displayed on the external display.

### Get to know YOGA modes (for L13 Yoga Gen 2 and S2 Yoga Gen 6 only)

Your computer display can be rotated to any angle up to 360 degrees.

**Attention:** Do not rotate the computer display with too much force, or apply too much force to the upperright or upper-left corner of the computer display. Otherwise the computer display or hinges might get damaged.

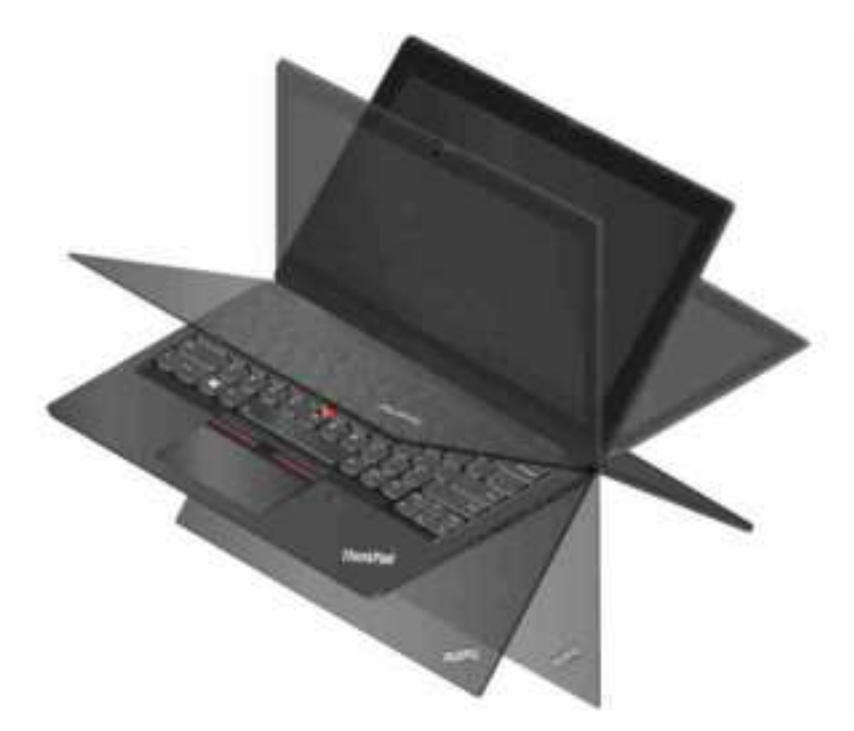

Your computer features the following four YOGA modes. You can switch among different modes according to your preference.

**Note:** The keyboard and the pointing devices are automatically disabled in the stand mode, tent mode, and tablet mode. Use the touch screen to control your computer instead.

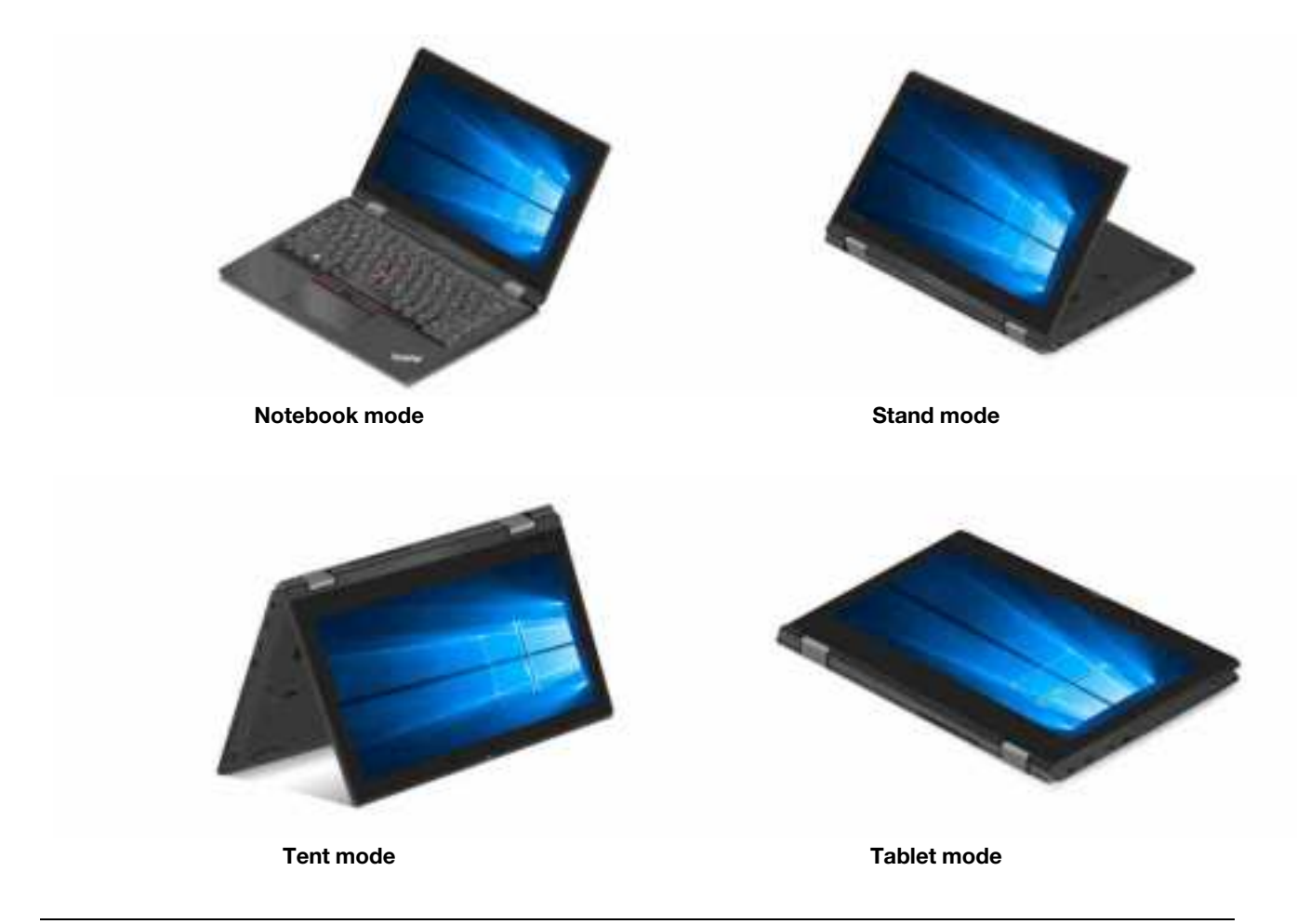

# Use ThinkPad Pen Pro (for L13 Yoga Gen 2 and S2 Yoga Gen 6 only)

The ThinkPad Pen Pro is an electronic pen stored in the pen slot. To use the pen, slide it out of the slot.

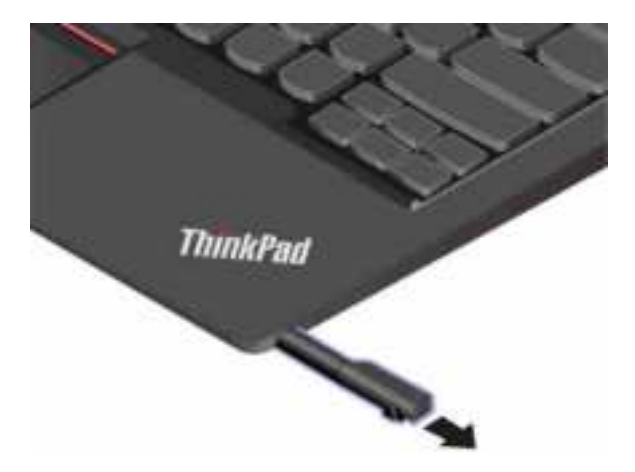

### Notes:

- The ThinkPad Pen Pro is not waterproof. Keep the pen away from water and excessive moisture.
- To purchase the ThinkPad Pen Pro, go to https://www.lenovo.com/accessories.

#### Use the ThinkPad Pen Pro

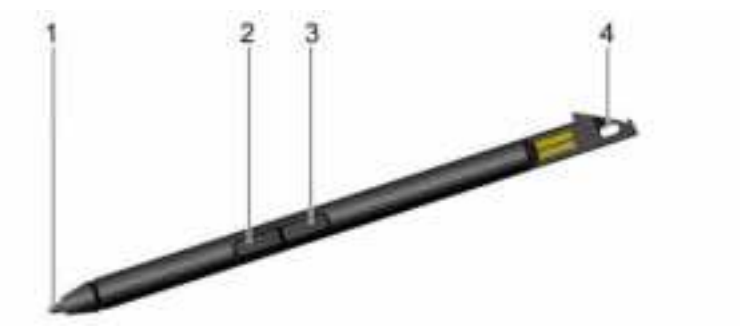

#### 1 Tip

- 2 Eraser button
- 3 Right-click button

#### 4 Pen tether hole

You can perform the following operations with the ThinkPad Pen Pro:

- To click or make a selection, tap the display once.
- To double-click, tap twice without pausing.
- To right-click, tap the tip 1 on the display and hold the pen there for one second. Alternatively, you can press and hold the right-click button 3 while tapping the tip 1 on the display.
- To erase ink, press and hold the eraser button 2, tap the tip 1 on the display, and drag the pen across the ink you want to erase.
- To protect your pen from loss, use a tether to tie the pen through the pen tether hole 4.

### Check the battery status of the ThinkPad Pen Pro

- 1. Tap the pen tip on the computer screen before checking battery status of the pen. Otherwise, the battery status as shown in Lenovo Pen Settings might not be accurate.
- 2. Type Lenovo Pen Settings in the search box to open Lenovo Pen Settings. A battery icon is displayed on the upper right corner.
- 3. Move the mouse pointer on the battery icon to check the battery status.

If the battery of the pen is low, insert the pen back to the pen slot for charging.

### Charge the ThinkPad Pen Pro

- 1. Ensure that your computer is on or in sleep mode.
- 2. Insert the pen back into the pen slot. The pen is 80% charged in about 15 seconds and 100% charged in about five minutes.

# Chapter 3. Explore your computer

### Lenovo apps

This section provides introduction to the Vantage and Lenovo Quick Clean apps.

### The Vantage app

The preinstalled Vantage app is a customized one-stop solution to help you maintain your computer with automated updates and fixes, configure hardware settings, and get personalized support.

To access the Vantage app, type Vantage in the search box.

### **Key features**

The Vantage app enables you to:

- Know the device status easily and customize device settings.
- Download and install UEFI BIOS, firmware, and driver updates to keep your computer up-to-date.
- · Monitor your computer health, and secure your computer against outside threats.
- Scan your computer hardware and diagnose hardware problems.
- Look up warranty status (online).
- Access User Guide and helpful articles.

#### Notes:

- The available features vary depending on the computer model.
- The Vantage app makes periodic updates of the features to keep improving your experience with your computer. The description of features might be different from that on your actual user interface.

### Lenovo Quick Clean

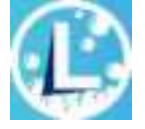

Depending on the model, your computer might support the Lenovo Quick Clean feature. The preinstalled Lenovo Quick Clean enables you to temporarily disable the keyboard, screen, trackpad, and TrackPoint pointing device for cleaning.

To access Lenovo Quick Clean, do one of the following:

- Open the Start menu and click Lenovo Quick Clean.
- Type Lenovo Quick Clean in the search box.
- Press Fn and the right Shift key at the same time.

To download the latest version of Lenovo Quick Clean, go to https://pcsupport.lenovo.com.

### Smart features (for selected models)

Your computer might be preinstalled with Glance by Mirametrix. Glance can capture your head movement through camera and makes your computer smarter and more efficient.